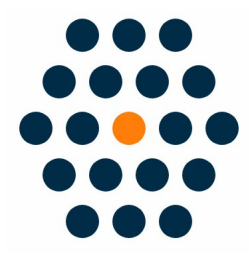

# **China Shipment Tracking**

V1.X for M2

**User Guide / Sunflow** 

## **Table of Contents**

- Installation
- Module Setting
- Access to the Shipment Tracking API
- Front Page
- Backend
- Notifications

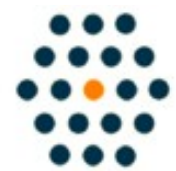

SUNFLOWERBIZ Email: info@sunflowerbiz.com Web: www.sunflowerbiz.com

## **Installation:**

From your base Magento2 directory -> app -> code (you may have to create this directory), create a Sunflowerbiz directory to your app/code directory.

From the base Magento2 directory:

-Upload the contents of 'Base' and 'ChinaTracking' directories to the 'app/code/Sunflowerbiz' directory of your Magento installation.

-Enable the module running the following commands on the root of your Magento installation:

bin/magento module:enable --clear-static-content Sunflowerbiz\_ChinaTracking bin/magento setup:upgrade

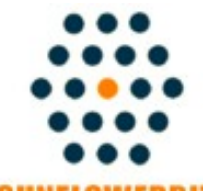

SUNFLOWERBIZ

Email: info@sunflowerbiz.com Web: www.sunflowerbiz.com

## Module Setting:

1. Go to Admin Panel, navigate to STORES and click on Configuration.

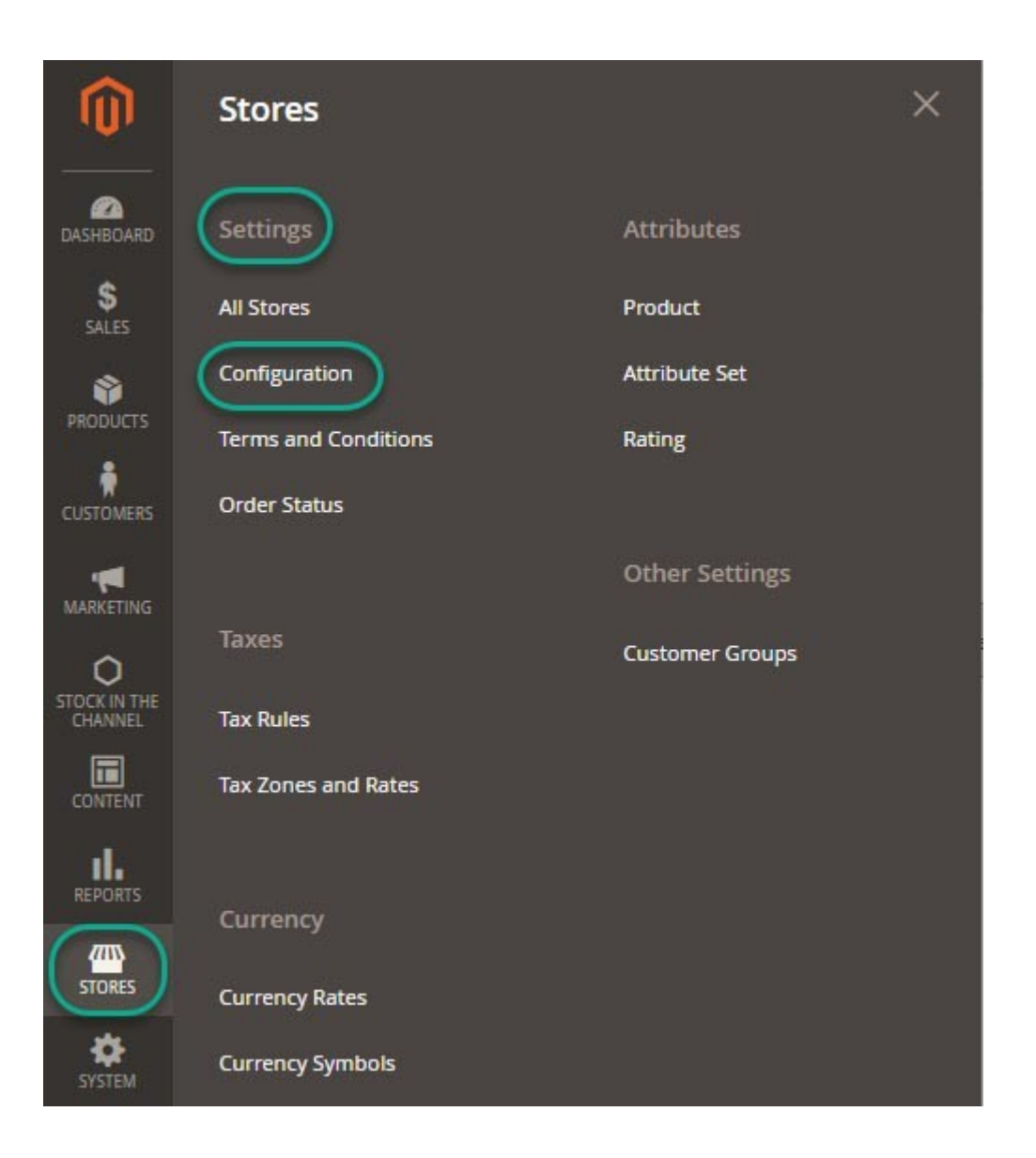

## 2. Expand SUNFLOWERBIZ MODULES and click China Tracking.

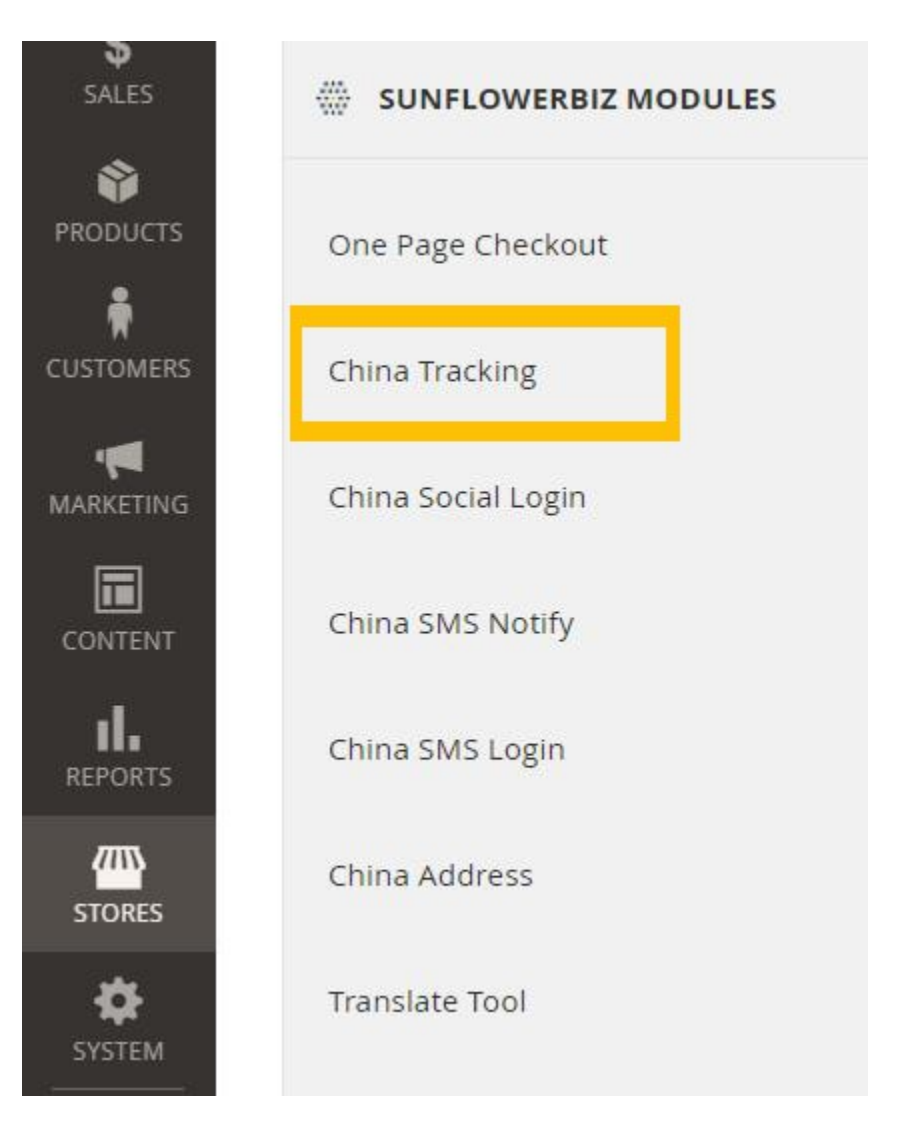

3. Expand the **China Tracking** section to start the configuration.

## **China Tracking**

Click here to view more about author

| Enabled<br>[website]          | Yes    |
|-------------------------------|--------|
| Service<br>[website]          | 快递100  |
| APPID/CustomerID<br>[website] | xxxx11 |
| APP Key<br>[website]          | ****   |

- 1) **Enabled:** Select **Yes** to enable the module.
- 2) **Service:** Choose which serivce provider you use to integrate the data.
- 3) **APPID/CustomerID/APPKey**: Enter the **APPID/CustomerID/APPKey** that Kuaidi100 or KuaidiNiao provides for you.

## Access to the shipment tracking API.

Our module integrates the shipment tracking API provided by <u>KuaiDi 100</u> and <u>KuaiDiNiao</u>. Please request the shipping tracking API to get **app id** and **app key** to configure on the module setting page.

## 1) <u>KuaiDi 100</u>

#### A) Apply for the KuaiDi100 shipping tracking API

|                | 117 企业版 | 基础版     |  |
|----------------|---------|---------|--|
| 功能特权           | 企业版申请   | 基础版申请   |  |
| ● 产品服务         |         |         |  |
| 支持主流快递查询       | 0       | ×       |  |
| 支持基础快递查询       | 0       | 限100单/天 |  |
| 电子面单/云打印接口     | 0       | 限50单    |  |
| 商家寄件接口         | 0       | ×       |  |
| 智能单号识别         | 0       | ×       |  |
| Excel表查询与导出    | 0       | ×       |  |
| 智能短信接口         | 0       | ×       |  |
| 技术文档支持         | 0       | 0       |  |
| 在途、签收、疑难、退回等状态 | ø       | 0       |  |
| 批量(多线程)提交      | 0       | ×       |  |

B) Click"立即开通"and fill out the **application form**.

|         | 企业版            | 基础版    |
|---------|----------------|--------|
| * 企业名称: | 请输入贵司企业名称      |        |
| * 用户名:  | 请设置系统登录用户名     |        |
| * 密码:   | 请设置登录密码        | Ø      |
| * 确认密码: | 请确认登录密码        | Ø      |
| * 联系人:  | 请输入联系人姓名       |        |
| *联系电话:  | 请输入联系电话        |        |
| *联系邮箱:  | 请输入联系邮箱        |        |
|         | 我已阅读并同意《注册协议》和 | 《隐私条例》 |
|         | 立即申请           |        |

快递修 API开放平台

C) Log into your <u>KuaiDi100</u> account and enable the API.

| 快递100企业管理后台                  | ☰ 云平台 [2] |
|------------------------------|-----------|
| sunflowerbiz<br>● 激试客户       | 接口信息      |
| 我的首页<br>接口信息<br>企业信息<br>系统消息 | 服务类型      |
| □ 消费信息 >                     | 实时查询与订阅推送 |

D) Enter the 'customer' as APP ID and '授权 KEY' as APP Key on the module setting page of your Magento admin panel.

| 快递100企业管理后台            | ≡ 云平台 ♂ |                 |
|------------------------|---------|-----------------|
| sunflowerbiz<br>● 測试新户 | 企业信息    |                 |
| □我的信息 ~                | 基本信息    |                 |
| 我的首页                   | 客户名称    | Арр Кеу у Кикеч |
| <b>接口信息</b>            | 登录账号    | App ID customer |
| 企业信息                   | 启用状态    | secret          |
| 系统消息                   | 客户状态    | userid          |
| 日 消费信息 >               | 认证状态    | 智能判断            |

## 2) <u>KuaiDiNiao</u>

## A) Apply for the **KuaiDiNiao Shipping Tracking API**

| 服务项            | 基础版 (免费)                                       | 企业版 (推荐)       |
|----------------|------------------------------------------------|----------------|
| 查询单量限制         | 有限制                                            | 无限制            |
| 订阅推送API        | 订阅100单/天 🗸 6-24小时                              | ✓ 0.5-4/小时     |
| 即时查询API        | ✓ 500次/天                                       | ✓ 一个自然月内一单可查多次 |
| 并发提交           |                                                | ×              |
| 支持主流快递         | ✓ 支持4家(申通、圆通、百世、天天)<br>不支持: EMS、邮政、顺丰、酌达、京东、中通 | ✓ 支持10家主流      |
| 支持所有快递、物流      | ✓ 支持200家                                       | ✓ 700+家        |
| 支持国际快递         | ✓ 部分                                           | ~              |
| JSON/XML物流跟踪数据 | ~                                              | ~              |
| 物流状态           | ✓ 支持4个                                         | ✓ 支持20个        |
| 行政区划解析         |                                                | ~              |
| 连查3天查无结果       |                                                | ~              |
| 授权key认证安全机制    | ~                                              | ~              |
| 签名认证安全机制       | ~                                              | ~              |

B) Click "立即开通" and sign up for an account.

## 欢迎注册快递鸟 免费获取ApiKey

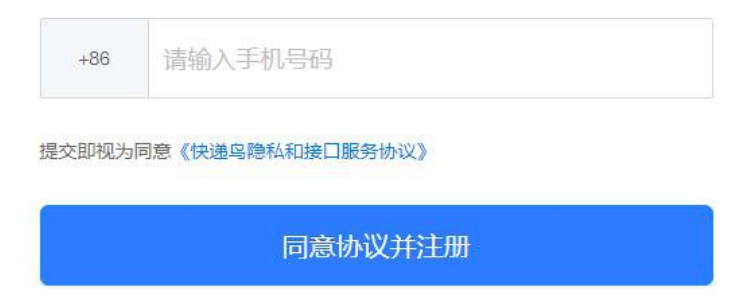

C) Log into your <u>KuaiDiNiao</u> account and purchase the shipment tracking API package.

| <b>V 快通鸟</b> 用户                | <b>*管理后台</b>                                                                |                                                       |
|--------------------------------|-----------------------------------------------------------------------------|-------------------------------------------------------|
| 我的会员中心                         | > <b>产品服务管理</b> 订购记录                                                        |                                                       |
| 我的产品服务<br>电子面单<br>即时查询<br>物流跟踪 | <b>在途监控</b><br>提供物流订单监控服务,用户可将订单内<br>空通过订闭将口订闭到快递鸟、快递鸟对                     | 快递查询<br>提供快递查询API,供小程序、移动APP、<br>需实时返回物语动迹信息即查即查。快递   |
| <b>账户管理</b><br>基本资料<br>实名认证    | 订单进行实时监控,当物流轨迹有更新<br>时,实时获取数据,全流程的物流状态、<br>当前所在城市等数据,推送给用户,监控<br>直到订单签收后结束。 | 查询将提供输入运单编号立即获取物流最<br>奇轨迹,无需快递编码,自动识别物流公<br>司,返回物流轨迹。 |
| 通知公告<br>己购服务                   | 立即订购                                                                        | 立即订购                                                  |

D) Enter the '用户 ID' as APP ID and 'API Key' as APP Key on the module setting page of your Magento admin panel.

| ₩2000 日户管理后台 |              |                                        |              |
|--------------|--------------|----------------------------------------|--------------|
| 我的会员中心 ) 用户  | 信息           |                                        |              |
| 产品服务管理       |              | 奎受的快递点用户 欢迎                            | 回来.          |
| 我的产品服务       | $\bigcirc$   | ************************************** |              |
| 电子面单         | (Q)          | 用户类型: 个人用户 未认;                         | 正 基本资料 用户ID: |
| 即时查询         | <sup>o</sup> | 公司名称:                                  | API key:     |
| 物流跟踪         | 类型:注册用户      | 手机号:                                   | 设置回调地址       |
| 账户管理         | 开通服务         | 郎箱:                                    |              |

### Front Page:

The shipment tracking info will display on the order detail page.

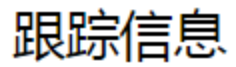

送货单号00000001 2014/06/25 08:05:37:正在派件..(派件人:邓xx,电话:xxxxxxxx)[深圳市] 2014/06/25 04:01:28:快件在 深圳集散中心,准备送往下一站 深圳 [深圳市] 2014/06/25 01:41:06:快件在 深圳集散中心 [深圳市] 2014/06/24 20:18:58:已收件[深圳市] 2014/06/24 20:55:28:快件在 深圳,准备送往下一站 深圳集散中心 [深圳市] 2014/06/25 10:23:03:派件已签收[深圳市] 2014/06/25 10:23:03:签收人是:已签收[深圳市]

## Backend:

On the admin panel->Sales->Shipment->Shipping and Tracking Information section, the admin enters the tracking number.

| Shipping and Tracking Info                                     | rmation |         |          |
|----------------------------------------------------------------|---------|---------|----------|
| FlatRate - FlatRate1<br>Total Shipping Charges: <b>\$30.00</b> |         |         |          |
| Carrier                                                        | Title   | Number  | Action   |
| DHL                                                            | ▼ DHL   |         | Add      |
| 输和跟踪信息                                                         |         |         |          |
| 院这批货                                                           |         |         |          |
| at Rate - Fixed                                                |         |         |          |
| 运费: ¥ 5.00                                                     |         |         |          |
| <b>云营</b> 商                                                    | 标题      | 数字      | 操作       |
| 限踪货运                                                           | 中通快递    | 2342345 | <u>~</u> |
|                                                                |         |         |          |
|                                                                |         |         |          |
| 跟踪货运                                                           |         |         | 添加       |
|                                                                |         |         |          |
| Federal Express                                                |         |         |          |
| United Parcel Service                                          |         |         |          |
| United States Postal Service                                   |         |         |          |
| Magento Shipping                                               |         |         |          |
| 百世快递                                                           |         |         |          |
| 顺丰速运                                                           |         |         |          |
| 中通快递                                                           | 数量      |         |          |
| 申通快递                                                           |         |         |          |
| 圆通速递                                                           |         |         |          |
| 韵达速递                                                           |         |         |          |
| EMS                                                            |         |         |          |
| 邮政快递包裹                                                         |         |         |          |
| 天天快递                                                           |         |         |          |
| 京东物流                                                           |         |         |          |
| 全峰快递                                                           |         |         |          |
| 国通快通                                                           |         |         |          |
| 信邦                                                             |         |         |          |
| 1/1述(天)违                                                       | *       |         |          |

## Notifications

• Support Magento 2.x+

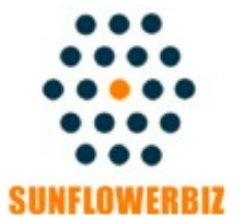

Email: info@sunflowerbiz.com Web: www.sunflowerbiz.com